## ScienceDirect リモートアクセス(Eメールドメイン認証)接続方法

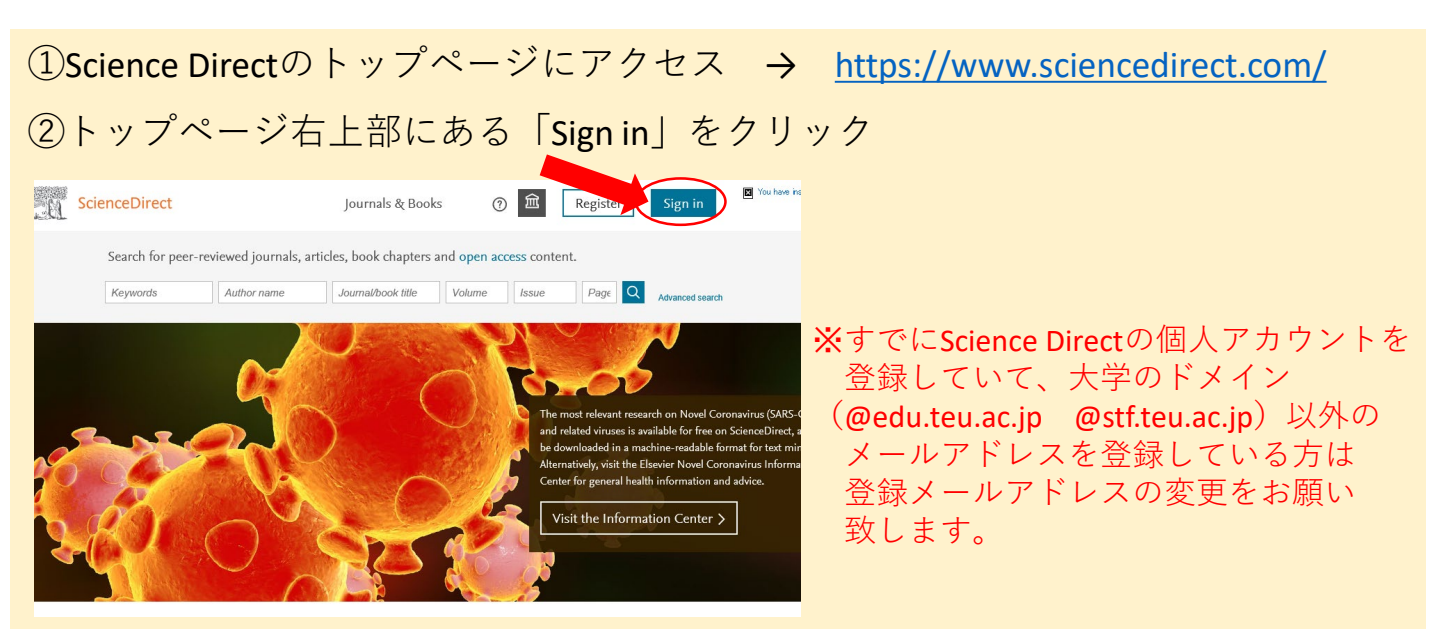

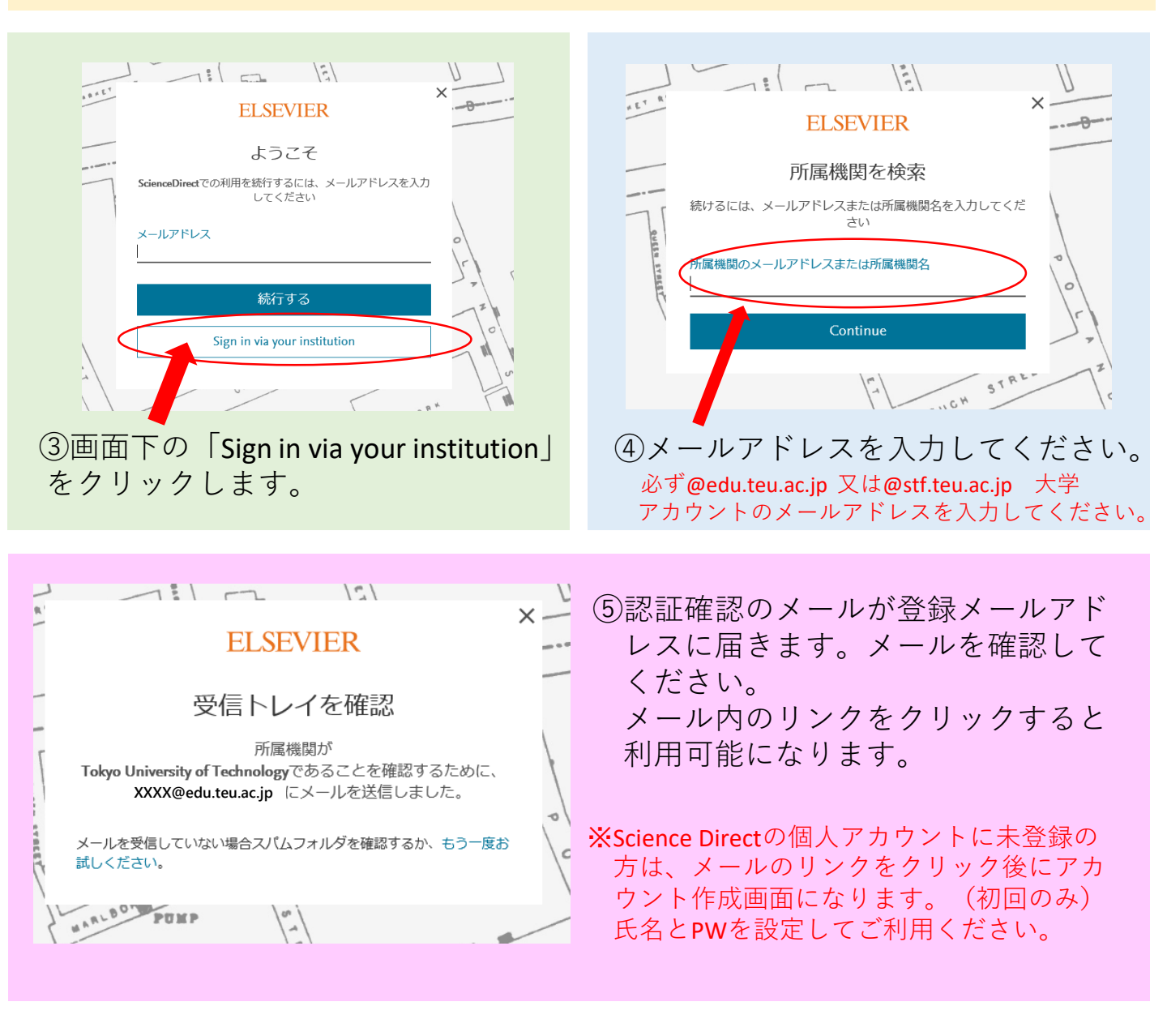

## 東京工科大学メディアセンター図書館